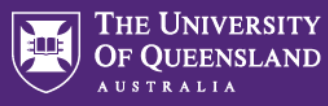

# Reviewing Applications in Workday

#### Hiring Manager

If you are the Hiring Manager for the position (the job requisition has been opened in your name), you are able to access the role via both **My Recruiting Jobs** OR **Recruiting Dashboard.** 

Instructions to access via My Recruiting Jobs

1 - Go to the **Workday home page** > Menu > Recruiting.

| Menu     |                         |
|----------|-------------------------|
| Apps     | Shortcuts               |
| 2        | My Flexible Work        |
|          | My Benefits             |
|          | My Payslips             |
|          | My Absence              |
| d a      | My Career               |
| B        | My Learning             |
| <b>e</b> | My Onboarding           |
|          | My Pay                  |
|          | My Personal Information |
|          | My Requests             |
| 2        | My Talent & Performance |
|          | Recruiting              |

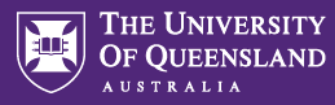

#### 2 - Select My Recruiting Jobs

| My Recruiting Jobs |
|--------------------|
|                    |
|                    |

# 3 - Type your name into the hiring manager field

# My Recruiting Jobs

| Job Requisition Status * | × Frozen | := |
|--------------------------|----------|----|
|                          | × Open   |    |
| Hiring Manager           |          | ∷≡ |
| ок                       | Cancel   |    |

# 4 - You can then click on the requisitions and it will take you to the requisition and candidate view

| ob Requisition Status Fro                   | ozen Hiring<br>Jen            | Manager Pro          | fessor Michael Zyphur    |
|---------------------------------------------|-------------------------------|----------------------|--------------------------|
| itema                                       |                               |                      |                          |
| Job Requisition                             | Candidates in<br>Review Stage | Active<br>Candidates | Recruiting Start Date    |
| R-26041 Casual Research<br>Assistant (Open) | 0                             | 12                   | 01/04/2023 - 1 month ago |
|                                             |                               |                      |                          |

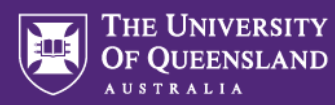

#### Selection Panel Members (including Chair and ABSC Representative)

All members of the Selection Committee (including the Hiring Manager) may review applications and the job requisition details via **Recruiting Dashboard**. If you have any issues with downloading the applications, please let your Talent Acquisition Advisor know.

1- Navigate to your **Workday home page** > Menu (top left corner) and review your listed Apps. If Recruiting Dashboard does **not** show, click the Add Apps button

| Menu       |                                                                           | ×        |
|------------|---------------------------------------------------------------------------|----------|
| Apps       | Shortcuts                                                                 |          |
| Your Save  | d Order                                                                   | <b>^</b> |
|            | My Personal Information                                                   |          |
| Ē          | My Requests                                                               |          |
| Or a       | My Talent & Performance                                                   |          |
|            | My Team Management                                                        |          |
|            | General Management                                                        |          |
| d o        | Team Performance                                                          |          |
|            | Recruiting                                                                |          |
| t          | Birthdays                                                                 |          |
|            | Directory                                                                 |          |
|            | Client Partnering                                                         |          |
| (j) A<br>E | max of 20 Apps can be displayed here.<br>dit your Apps to customize menu. |          |
| (          | 🕂 Add Apps                                                                |          |

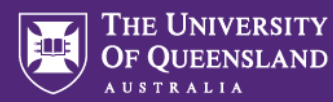

### 2 - Search for 'Recruiting Dashboard' and press the plus button to add

#### Add Apps

Personalize your menu with useful Apps.

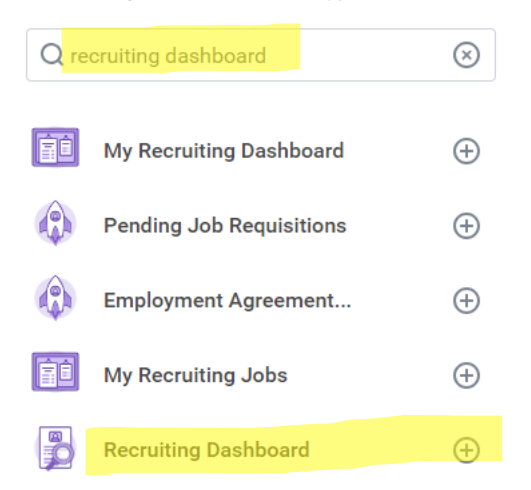

3 – This will now remain in your menu for easy access and will display a full list of any job requisitions where you have been entered by the Talent Acquisition team as a member of the selection committee.

| + Recruiting                                          |               |            |                          |
|-------------------------------------------------------|---------------|------------|--------------------------|
| lecruiting                                            |               |            |                          |
| My Recruiting Jobs                                    | Candidates in | Active     |                          |
| Job Requisition                                       | Review Stage  | Candidates | Recruiting Start Date    |
| R-23367 Senior Graphic and<br>Digital Designer (Open) | 90            | 90         | 18/04/2023 - 1 month ago |

Please contact the Talent Acquisition team should a particular position you are on the Selection Committee for not be displayed.